# Личный кабинет

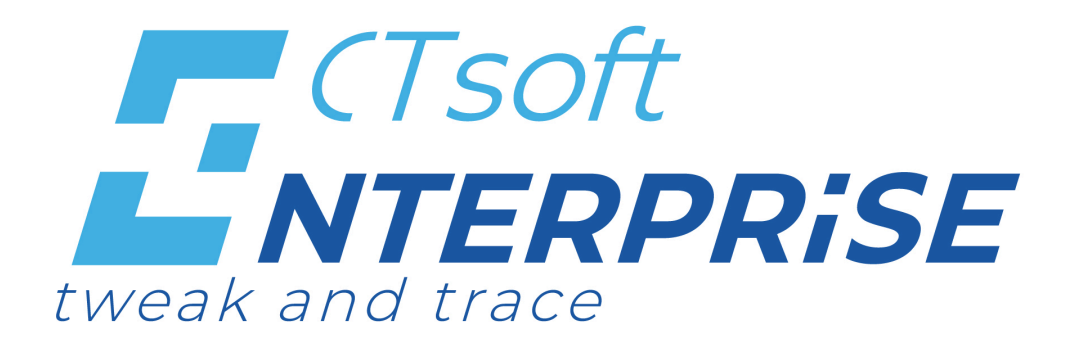

Руководство администратора 2022

### Оглавление

| 1. | Описание системы                                        | 3  |
|----|---------------------------------------------------------|----|
|    | 1.1. Главная страница                                   | 4  |
|    | 1.2. Подразделения                                      | 6  |
|    | 1.3. Мастер конфигураций                                | 7  |
|    | 1.4. Администрирование                                  | 8  |
| 2. | Как зарегистрироваться в системе                        | 9  |
| 3. | Как авторизоваться в системе                            | 10 |
| 4. | Как работать с пользователями                           | 11 |
|    | 4.1. Как добавить нового пользователя                   | 12 |
|    | 4.2. Как редактировать данные о пользователе            | 13 |
|    | 4.3. Как удалить пользователя                           | 14 |
| 5. | Как работать с конфигурациями                           | 15 |
|    | 5.1. Как создать новую конфигурацию                     | 16 |
|    | 5.2. Как создать новую версию конфигурации              | 18 |
|    | 5.3. Как добавить/удалить бизнес-процесс в конфигурации | 19 |
|    | 5.4. Как удалить версию конфигурации                    | 21 |
|    | 5.5. Как удалить конфигурацию                           | 22 |
| 6. | Как работать с бизнес-процессами                        | 23 |
|    | 6.1. Инструкции                                         | 25 |
|    | 6.2. Конструктор бизнес-процессов. Описание             | 27 |
|    | 6.3. Как создать новый бизнес-процесс                   | 28 |
| 7. | Как работать с подразделениями                          | 35 |
| 8. | Как работать с сайт-агентами                            | 36 |
| 9. | Как работать с терминалами                              | 39 |
|    | 9.1. Как зарегистрировать терминал в системе            | 41 |
|    | 9.2. Как привязать терминал к подразделению             | 42 |
|    | 9.3. Как загрузить конфигурацию на терминал             | 43 |
|    | 9.4. Как редактировать/удалить терминал                 | 44 |

#### 1. Описание системы

CTsoft Enterprise - это распределенный трехуровневый программный продукт, построенный на SaaS-платформе, для автоматизации крупных предприятий торговли, складского хозяйства, производства и логистики с использованием терминалов сборов данных.

Преимущества CTsoft Enterprise:

База данных на платформе CTsoft Enterprise разворачивается в рамках бизнес-процесса.
Это позволяет параллельно хранить несколько наборов справочников и документов изолированно друг от друга. Каждый бизнес-процесс работает со своим набором данных.
Использование связи бизнес-процесс в текущем моменте через REST, что позволило отказаться от связи "терминал-ТУС". В результате, на один терминал можно загрузить несколько бизнес-процессов, связанных с разными ТУС.

• Настройка режимов online и offline в конструкторе бизнес-процессов позволяет, например, работать с документами offline и подгружать остатки online в рамках одного бизнес-процесса.

Настройка работы системы осуществляется через удобный web-интерфейст личного кабинета.

Для удобства работы в личном кабинеты выделены основные разделы:

• Главная: сводная информация о конфигурациях, пользователях, терминалах, зарегистрированных в системе

- Подразделения: работа с подразделениями организации, сайт-агентами и терминалами
- Мастер конфигураций: работа с конфигурациями и бизнес-процессами
- Администрирование: работа с пользователями системы

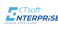

#### 1.1. Главная страница

На главной странице представлена статистическая информация о пользователях, терминалах, доступных конфигурациях и обновлениях.

На главной странице указано число зарегистрированных и активных на данный момент пользователей.

Активный пользователь - это пользователь, который зарегистрирован в системе и имеет права на работу в ней.

Чтобы посмотреть подробную информацию о пользователях, зарегистрировать нового, удалить или внести изменения в данные, нажмите >

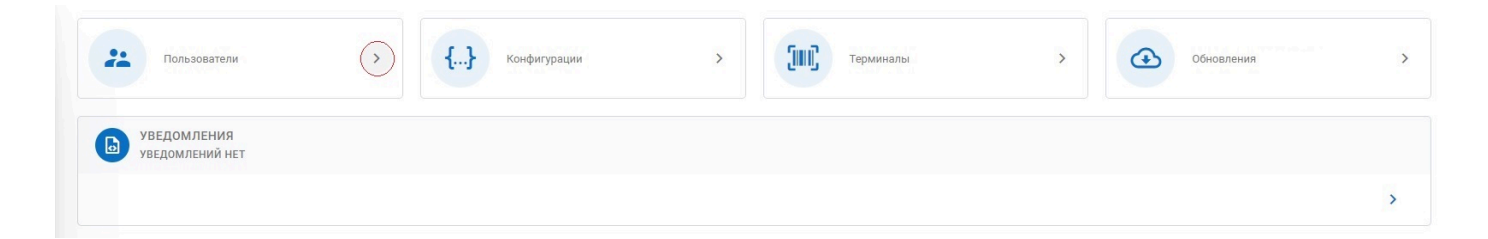

Откроется страница Пользователи, где можно будет выполнять указанные действия при наличии прав администратора.

На главной странице указано число созданных конфигураций, доступных для загрузки на терминалы.

Чтобы получить подробную информацию о доступных конфигурациях, создать новую, удалить или внести изменения в существующую конфигурацию, нажмите >

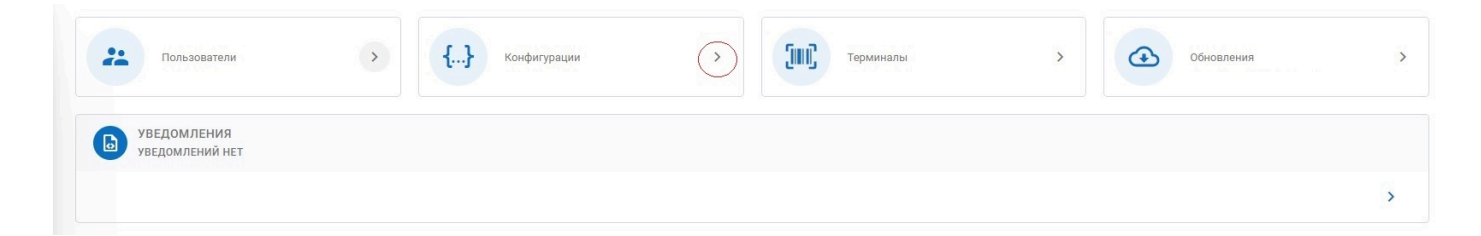

Откроется страница Мастер конфигураций, где можно будет выполнять указанные действия при наличии прав.

На главной странице организации указано число подключенных терминалов.

#### ENTERPR

Чтобы получить подробную информацию о доступных терминалах, добавить новый, удалить или обновить конфигурацию на существующем терминале, нажмите >

| Пользователи                   | > | <b>{}</b> Конфигурации | > | Терминалы | $\bigcirc$ | Обновления | > |
|--------------------------------|---|------------------------|---|-----------|------------|------------|---|
| уведомления<br>уведомлений нет |   |                        |   |           |            |            |   |
|                                |   |                        |   |           |            |            | > |

Откроется страница **Терминалы**, где можно будет выполнять указанные действия при наличии прав.

На главной странице указаны доступные обновления для мобильного приложения и сайтагента.

Компания-разработчик формирует пакеты обновлений и присылает уведомления о доступных обновлениях. Пользователь должен подтвердить автономную установку обновлений. Для этого нажмите >

| Пользователи                   | > | <b>{}</b> Конфигурации | > Терминалы | › 🕑 | Обновления |
|--------------------------------|---|------------------------|-------------|-----|------------|
| уведомления<br>уведомлений нет |   |                        |             |     |            |
|                                |   |                        |             |     | >          |

Выберите необходимое обновление и авторизуйте его.

На главной странице отображаются информационные сообщения о выпуске обновлений от компании-производителя, проводимых семинарах или о пополнении библиотеки документации новыми разделами.

Для просмотра всех уведомлений нажмите Все уведомления.

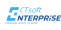

### 1.2. Подразделения

Для работы с подразделениями пользователь должен обладать как минимум правами разработчика.

На вкладке **Подразделения** пользователь может добавлять, просматривать, редактировать и удалять подразделения (см. раздел <u>Как работать с подразделениями</u>).

На вкладке **Агенты** пользователь может просматривать доступные сайт-агенты и привязывать их к подразделениям (см. раздел <u>Как работать с сайт-агентами</u>).

На вкладке **Терминалы** пользователь может просматривать доступные терминалы и прикреплять их к подразделениям (см. раздел <u>Как работать с терминалами</u>).

На вкладке **Дистрибутивы** доступны для скачивания актуальные версии приложений для сайт-агента (кнопка **Скачать инсталлятор**) и терминала (кнопка **Скачать приложение**).

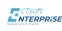

## 1.3. Мастер конфигураций

Для работы с **Мастером конфигураций** пользователь должен обладать как минимум правами разработчика.

На вкладке **Все конфигурации** пользователь может создавать новые конфигурации и новые версии конфигураций, редактировать конфигурации и их версии, удалять конфигурации и их версии (см. раздел <u>Как работать с конфигурациями</u>).

На вкладке **Бизнес-процессы** пользователь может создавать новые бизнес-процессы, редактировать созданные и купленные бизнес-процессы, удалять созданные бизнес-процессы (см. раздел <u>Как создать новый бизнес-процесс</u>).

На вкладке **Терминалы** пользователь может просматривать доступные терминалы и назначать конфигурацию для загрузки (см. раздел <u>Как работать с терминалами</u>).

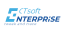

## 1.4. Администрирование

Для администрирования пользователь должен обладать правами администратора.

Администратор может создавать новых пользователей, просматривать и редактировать их данные и удалять пользователей (см. раздел <u>Как работать с пользователями</u>).

#### Роли пользователей

| Роль          | Описание                                                                                                    |
|---------------|----------------------------------------------------------------------------------------------------|
| Администратор | Полный доступ к системе: работа с пользователями, конфигурациями,<br>терминалами, подразделениями и т.д.                                                                                               |
| Финансист     | Управление подписками и лицевыми счетами                                                                                                    |
| Разработчик   | Создание, редактирование и удаление конфигураций, загрузка<br>конфигураций на терминал. Добавление подразделений, привязка сайт-<br>агентов и терминалов к подразделениям. Работа с бизнес-процессами. |

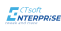

### 2. Как зарегистрироваться в системе

Для регистрации нового контрагента в системе необходим ИНН компании.

Первый зарегистрированный в системе пользователь контрагента автоматически назначается администратором системы и получает права администратора.

Для регистрации в системе введите ИНН компании и нажмите Проверить:

| Регистрация в ScanCity     |            |
|----------------------------|------------|
| Введите ИНН вашей компании | ПРОВЕРИТЬ  |
| назад                      | продолжить |
|                            |            |

Система найдет в реестре наименование компании предложит продолжить регистрацию. Нажмите **Продолжить**.

Если компания не была найдена по ИНН, появится сообщение **"Не удалось найти ИНН!** Проверьте верность введенных данных"

В открывшемся окне заполните все поля информацией о вашем администраторе системы и нажмите **Зарегистрироваться**:

| Компания: ООО "СКАН СИТ        | И ЭКСПРЕСС" ИНН: 772431876 |
|--------------------------------|----------------------------|
|                                |                            |
| Введите ваш e-mail             |                            |
| Поле обязательно к заполнению. |                            |
| 💄 Введите ваше имя             |                            |
| Поле обязательно к заполнению. |                            |
| 💄 Введите вашу фамили          | ю                          |
| Поле обязательно к заполнению. |                            |
| 💄 Введите ваше отчеств         | 30                         |
| Поле обязательно к заполнению. |                            |
| 🔒 Пароль                       | Ø                          |
| Поле обязательно к заполнению. |                            |
| В Повторите пароль             | Ø                          |
| Поле обязательно к заполнению. |                            |
|                                |                            |
| НАЗАД                          | ЗАРЕГИСТРИРОВАТЬСЯ         |

Администратор системы зарегистрирован и может регистрировать других пользователей системы.

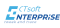

### 3. Как авторизоваться в системе

Для входа в системе введите адрес электронной почты и пароль.

|                                      | Войти в ScanCity                        |
|--------------------------------------|-----------------------------------------|
|                                      | @ E-mail адрес                          |
|                                      | Поле обязательно к заполнению.          |
| <b>INTERPRISE</b><br>tweak and trace | Поле обязательно к заполнению.<br>ВОЙТИ |
|                                      | Забыли пароль?                          |
|                                      | ЗАРЕГИСТРИРОВАТЬСЯ                      |
|                                      |                                         |

Если вы забыли пароль, нажмите **Забыли пароль** и укажите адрес электронной почты, под которой зарегистрирован ваш пользователь, для получения нового пароля.

При первом входе введите шестизначный код, который будет прислан на почту после ввода логина и пароля.

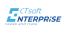

## 4. Как работать с пользователями

Администрированием пользователей занимается администратор системы - по умолчанию, первый зарегистрировавшийся в системе пользователь.

Администратор может добавлять новых пользователей, редактировать их данные и удалять пользователей.

Работа с пользователями осуществляется на вкладке Пользователи страницы Администрирование.

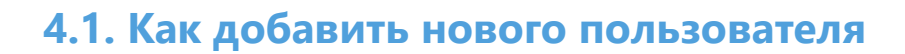

Все действия с пользователями осуществляются на вкладке **Пользователи** страницы **Администрирование**.

Новые пользователи добавляются с помощью формы **Добавить пользователя** (кнопка **Добавить пользователя**):

 $\times$ 

Добавить пользователя

| E-mail                                                           |              |
|------------------------------------------------------------------|--------------|
| Пароль                                                           |              |
| Пароль должен быть не менее 6 знаков и содержать хотя бы один си | мвол и цифру |
| Роль                                                             | •            |
| ) Доступ на чтение                                               |              |
|                                                                  |              |

| Параметр | Описание                                           |
|----------|----------------------------------------------------|
| E-mail   | Электронный адрес пользователя для входа в систему |
| Пароль   | Пароль пользователя для входа в систему            |
| Роль     | Права доступа пользователя                         |

## 4.2. Как редактировать данные о пользователе

Для редактирования данных пользователя нажмите кнопку *В* в строке пользователя, чьи данные вы хотите изменить:

| Пользователи<br>добавить пользователя |     |                          |              |                |             |  |  |  |  |
|---------------------------------------|-----|--------------------------|--------------|----------------|-------------|--|--|--|--|
| Искать                                |     |                          |              |                |             |  |  |  |  |
| Id                                    | ФИО | E-mail                   | Активный     | Роль           |             |  |  |  |  |
| 3                                     |     | 123@123.ru               |              |                | / =         |  |  |  |  |
| 6                                     |     | 1234                     |              |                |             |  |  |  |  |
| 9                                     |     | decoin1987@gmail.com     |              |                | / =         |  |  |  |  |
| 12                                    |     | newemotion2017@yandex.ru |              |                | / =         |  |  |  |  |
| 15                                    |     | de_Coin@mail.ru          |              |                | / =         |  |  |  |  |
| 18                                    |     | 321@1234.ru              |              |                | / =         |  |  |  |  |
| 21                                    |     | victoria.kk.cw@gmail.com |              |                | / =         |  |  |  |  |
|                                       |     |                          | Строк на стр | ранице: 10 🕶 1 | -7 из 7 < > |  |  |  |  |

В открывшемся окне **Редактирование пользователя** внесите желаемые изменения и сохраните их.

У зарегистрированного пользователя нельзя изменить электронный адрес.

## 4.3. Как удалить пользователя

Для удаления пользователя нажмите кнопку 👜 в строке пользователя, которого хотите удалить и подтвердите свои действия:

| Польз<br>добав | ователи<br>ить пользователя |                          |          |                         |            |   |
|----------------|-----------------------------|--------------------------|----------|-------------------------|------------|---|
| Искать         |                             |                          |          |                         |            |   |
| Id             | ФИО                         | E-mail                   | Активный | Роль                    |            |   |
| 3              |                             | 123@123.ru               |          |                         | / 1        |   |
| 6              |                             | 1234                     |          |                         | / 1        | Ĩ |
| 9              |                             | decoin1987@gmail.com     |          |                         | /(         |   |
| 12             |                             | newemotion2017@yandex.ru |          |                         | / 1        | Î |
| 15             |                             | de_Coin@mail.ru          |          |                         | 1          | Î |
| 18             |                             | 321@1234.ru              |          |                         | 11         | Î |
| 21             |                             | victoria.kk.cw@gmail.com |          |                         | 1          | Î |
|                |                             |                          |          | Строк на странице: 10 💌 | 1-7 из 7 🧹 | > |

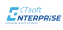

### 5. Как работать с конфигурациями

Конфигурация - это набор бизнес-процессов, который загружается на терминал.

Одна конфигурация может иметь несколько версий с разными наборами бизнес-процессов.

Все конфигурации отображаются в таблице конфигураций на вкладке **Все конфигурации** страницы **Мастер конфигураций**.

Чтобы найти нужную конфигурацию, начните вводить ее название в поле Поиск по конфигурациям:

| Мастер конфигураций |                              |                               |                                      |                       |      |           |         |     |  |
|---------------------|------------------------------|-------------------------------|--------------------------------------|-----------------------|------|-----------|---------|-----|--|
| 88                  | Все конфигурации Бизнес      | с-процессы Терминалы          |                                      |                       |      |           |         |     |  |
| Мои конф            | ригурации                    |                               |                                      |                       |      |           |         |     |  |
| Пр Поиск по кон     | нфигурациям —                |                               |                                      |                       |      | новая кон | ФИГУРАЦ | ция |  |
| Id                  | Konderstaan                  | Антивнов волена               | Id.                                  |                       |      |           |         |     |  |
| 3                   | проверка цен                 | Нет актуальной версии         | 08da805f-588d-4583-8b26-5c99634b206d |                       |      |           |         |     |  |
|                     | ar* univer t and DD \$ 2000. | mannan - Annen Ställe Köhlarb |                                      | Строк на странице:    | 10 🔻 | 1-1 из 1  | <       | >   |  |
|                     |                              |                               |                                      | - period of paininger |      |           | *       | -   |  |

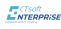

### 5.1. Как создать новую конфигурацию

Новые конфигурации создаются на основной вкладке или вкладке Все конфигурации страницы Мастер конфигураций.

Чтобы создать новую конфигурацию с основной вкладки страницы Мастер конфигураций, нажмите кнопку Создать.

В открывшемся окне введите название конфигурации, ее описание и сохраните:

| Новая конфигурация                  |           | ×      |
|-------------------------------------|-----------|--------|
| Название Учет                       |           |        |
| Описание<br>Учет складских остатков |           |        |
|                                     |           |        |
|                                     | СОХРАНИТЬ | отмена |

Новая конфигурация создана.

Чтобы создать новую конфигурацию с вкладки Все конфигурации, нажмите кнопку Новая конфигурация.

В открывшемся окне введите название конфигурации, ее описание и сохраните.

Новая конфигурация создана.

По умолчанию версия новой конфигурации 0.

В новую конфигурацию можно добавить бизнес-процессы: созданные пользователем или купленные в магазине бизнес-процессов.

#### Как добавить бизнес-процессы в новую конфигурацию

Чтобы добавить бизнес-процесс в новую конфигурацию, кликните по соответствующей строке в таблице конфигураций. Откроется форма **Настройка конфигурации**:

| Маст   | Мастер конфигураций |                            |                        |                  |     |                                 |              |                 |
|--------|---------------------|----------------------------|------------------------|------------------|-----|---------------------------------|--------------|-----------------|
| 88     | Все конфигу         | <b>урации</b> Бизнес-проце | ссы Терминалы          |                  |     |                                 |              |                 |
| Мои ко | онфигурации         |                            |                        |                  |     | Настройка конфигурации: Ревизия | 1            | Бизнес процессы |
| Поиск  | к по конфигурациям  | N                          |                        | НОВАЯ КОНФИГУРАЦ | ция | Выберите версию для редакт 🔻    | НОВАЯ ВЕРСИЯ | Проверка цен    |
| Id     | Конфигурации        | Активная версия            | Id                     |                  |     | Выберите нужную вам версию      |              | Ревизия         |
| 3      | Торговая точка      | 0                          | 08da80f5-12f9-4889-85  | 75-4e0b389ebfa6  |     |                                 |              |                 |
| 4      | Ревизия             | Нет актуальной версии      | 08da81bc-fe0a-4e1a-8bi | 8-26f2b766a55a   |     |                                 |              |                 |
|        |                     |                            | Строк на странице: 10  | ▼ 1-2 из 2 <     | >   |                                 |              |                 |

В поле **Выберите версию для редактирования** выберите **0** и кликнете по тем бизнеспроцессам из формы **Бизнес-процессы**, которые хотите добавить в конфигурацию:

| Маст  | гер конфигураций                                                   |                                              |                 |
|-------|--------------------------------------------------------------------|----------------------------------------------|-----------------|
| 88    | Все конфигурации Бизнес-процессы Терминалы                         |                                              |                 |
| Мои к | онфигурации                                                        | Настройка конфигурации: Ревизия              | Бизнес процессы |
| Поис  | к по конфигурациям Новая конфигурация                              | Выберите версию для редактирования Версия: 1 | Проверка цен    |
| Id    | Конфигурации Активная версия Id                                    | Бизнес процессы в версии                     | Ревизия         |
| 3     | Торговая точка 0 08da80f5-12f9-4889-8575-4e0b389ebfa6              | Ревизия 🕲                                    |                 |
| 4     | Ревизия Нет актуальной версии 08da81bc-fe0a-4e1a-8bf8-26f2b766a55a |                                              |                 |
|       | Строк на странице: 10 💌 1-2 из 2 < >                               |                                              |                 |
|       |                                                                    |                                              |                 |
|       |                                                                    | СДЕЛАТЬ АКТИВНОЙ                             |                 |
|       |                                                                    | СОХРАНИТЬ ТЕКУЩУЮ ВЕРСИЮ                     |                 |
|       |                                                                    | СОХРАНИТЬ КАК НОВУЮ ВЕРСИЮ                   |                 |
|       |                                                                    | УДАЛИТЬ ТЕКУЩУЮ ВЕРСИЮ                       |                 |

И сохраните текущею версию конфигурации (кнопка Сохранить текущую версию).

### 5.2. Как создать новую версию конфигурации

Система поддерживает два способа создания новой версии конфигурации: копированием существующей конфигурации (кнопка **Новая версия**) и внесением изменений в текущую конфигурацию (кнопка **Сохранить как новую версию**).

Чтобы создать новую версию без изменений, нажмите кнопку Новая версия.

Если вы хотите сохранить изменения в виде новой версии, внесите изменения в активную версию и нажмите кнопку **Сохранить как новую версию**.

# 5.3. Как добавить/удалить бизнес-процесс в конфигурации

Конфигурации состоят из бизнес-процессов. Бизнес-процессы можно добавлять в конфигурации или удалять из них без ограничений.

#### Добавление бизнес-процесса

Чтобы добавить бизнес-процесс в конфигурацию, кликните по строке с нужной конфигурацией в таблице конфигураций.

В открывшейся форме **Настройка конфигураций** выберите нужную версию из выпадающего меню **Выберите версию для редактирования**.

В форме Бизнес-процессы кликнуть по нужным бизнес-процесса:

| конфи    | гурации         |                |                            |                    | Настройка конфигурации: Торговая точка                      | Бизнес процессы |
|----------|-----------------|----------------|----------------------------|--------------------|-------------------------------------------------------------|-----------------|
| иск по к | онфигурациям    |                |                            | НОВАЯ КОНФИГУРАЦИЯ | Выберите версию для редактирования<br>Версия: 0 (активна) т | Проверка цен    |
| Ко       | нфигурации А    | ктивная версия | Id                         |                    | Бизнес процессы в версии                                    | Ревизия         |
| Тс       | орговая точка 0 |                | 08da80f5-12f9-4889-857     | 5-4e0b389ebfa6     | Ревизия 🕲                                                   |                 |
|          |                 |                | Строк на странице: 11<br>— | ] ▼ 1-1 из 1 < >   |                                                             |                 |
|          |                 |                |                            |                    | CREDATL AVTURION                                            |                 |
|          |                 |                |                            |                    | ODENATO ARTIBION                                            |                 |

Добавленные бизнес-процессы появятся к поле **Бизнес-процессы в версии** формы **Настройка конфигурации**:

| Мастер конфигураций                                                                                                    |                                                      |                 |
|----------------------------------------------------------------------------------------------------|------------------------------------------------------|-----------------|
| Все конфигурации Бизнес-процессы Терминалы                                                                                                    |                                                      |                 |
| Мои конфигурации                                                                                                    | Настройка конфигурации: Торговая точка               | Бизнес процессы |
| Поиск по конфилурациям<br>Id Конфилурация Активная версия Id                                                                                                    | Бизнес процессы в версии                             | Ревизия         |
| 3         Торговая точка         0         08da80f5-12f9-4889-8575-4e0b389ebfa6           Строк на странице:         10         +         1-1 из 1         <         > | Проверкацен 🕲 Ревизия 🥸                              |                 |
|                                                                                                    |                                                      |                 |
|                                                                                                    | СДЕЛАТЬ АКТИВНОЙ<br>Сохранить текущую версию         |                 |
|                                                                                                    | СОХРАНИТЬ КАК НОВУЮ ВЕРСИЮ<br>Удалить текущую версию |                 |
|                                                                                                    |                                                      |                 |

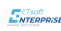

Внесенные изменения могут быть сохранены как для текущей конфигурации, так и в виде новой конфигурации (см. <u>здесь</u>).

#### Удаление бизнес-процессов из конфигурации

Чтобы удалить бизнес-процесс из конфигурации, кликните по строке с нужной конфигурацией в таблице конфигураций.

В открывшейся форме **Настройка конфигураций** выберите нужную версию из выпадающего меню **Выберите версию для редактирования**.

Кликнуть **Х** для бизнес-процессов, которые нужно удалить, в поле **Бизнес-процессы в версии:** 

| Mac <sup>-</sup> | гер конфигураций<br>Все конфигурации      | Бизнес-процессы Терминалы                                          |                    |                                                                                                    |                                 |
|------------------|-------------------------------------------|--------------------------------------------------------------------|--------------------|----------------------------------------------------------------------------------------------------|---------------------------------|
| Мои н<br>Поис    | <b>конфигурации</b><br>к по конфигурациям |                                                                    | НОВАЯ КОНФИГУРАЦИЯ | Настройка конфигурации: Торговая точка<br>Выберите версию для редактировения<br>Версия: 0 (активна) т Новая версия | Бизнес процессы<br>Проверка цен |
| 1d<br>3          | Конфигурации Актив<br>Торговая точка О    | зная версия Id<br>08da80f5-12f9-4889-8575<br>Строк на странице: 10 | -4e0b389ebfa6      | Бизнес процессы в версии<br>Проверка цен                                                                           | Ревизия                         |
|                  |                                           |                                                                    |                    | СДЕЛАТЬ АКТИВНОЙ<br>Сохранить текущую версию<br>Сохранить как новую версию<br>Удалить текущую версию               |                                 |

Внесенные изменения могут быть сохранены как для текущей конфигурации, так и в виде новой конфигурации (см. <u>здесь</u>).

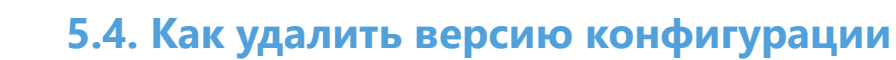

Для того, чтобы удалить версию конфигурации, кликните по по строке с нужной конфигурацией в таблице конфигураций.

В открывшейся форме **Настройка конфигураций** выберите нужную версию из выпадающего меню **Выберите версию для редактирования** и нажмите кнопку **Удалить текущую версию**:

| Mac   | гер конфигура      | аций            |                            |                    |                                        |                 |
|-------|--------------------|-----------------|----------------------------|--------------------|----------------------------------------|-----------------|
| 88    | Все конфигур       | рации Бизнес-пр | ооцессы Терминалы          |                    |                                        |                 |
| Мои к | онфигурации        |                 |                            |                    | Настройка конфигурации: Торговая точка | Бизнес процессы |
| Поис  | к по конфигурациям |                 |                            | НОВАЯ КОНФИГУРАЦИЯ | Версия: 0 (активна) • Новая версия     | Проверка цен    |
| Id    | Конфигурации       | Активная версия | Id                         |                    | Бизнес процессы в версии               | Ревизия         |
| 3     | Торговая точка     | 0               | 08da80f5-12f9-4889-857     | 5-4e0b389ebfa6     | Проверка цен 😵                         |                 |
|       |                    |                 | Строк на странице: 10<br>— | 0 → 1-1 из 1 < >   | Ревизия 🕲                              |                 |
|       |                    |                 |                            |                    |                                        |                 |
|       |                    |                 |                            |                    | СДЕЛАТЬ АКТИВНОЙ                       |                 |
|       |                    |                 |                            |                    | СОХРАНИТЬ ТЕКУЩУЮ ВЕРСИЮ               |                 |
|       |                    |                 |                            |                    | СОХРАНИТЬ КАК НОВУЮ ВЕРСИЮ             |                 |
|       |                    |                 |                            |                    | УДАЛИТЬ ТЕКУЩУЮ ВЕРСИЮ                 |                 |

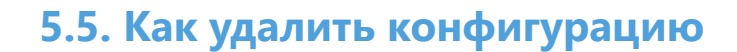

Конфигурацию можно удалить с основной вкладки страницы **Мастер конфигураций** или с вкладки **Все конфигурации**.

Чтобы удалить конфигурацию и все ее версии, кликните на 🛍 :

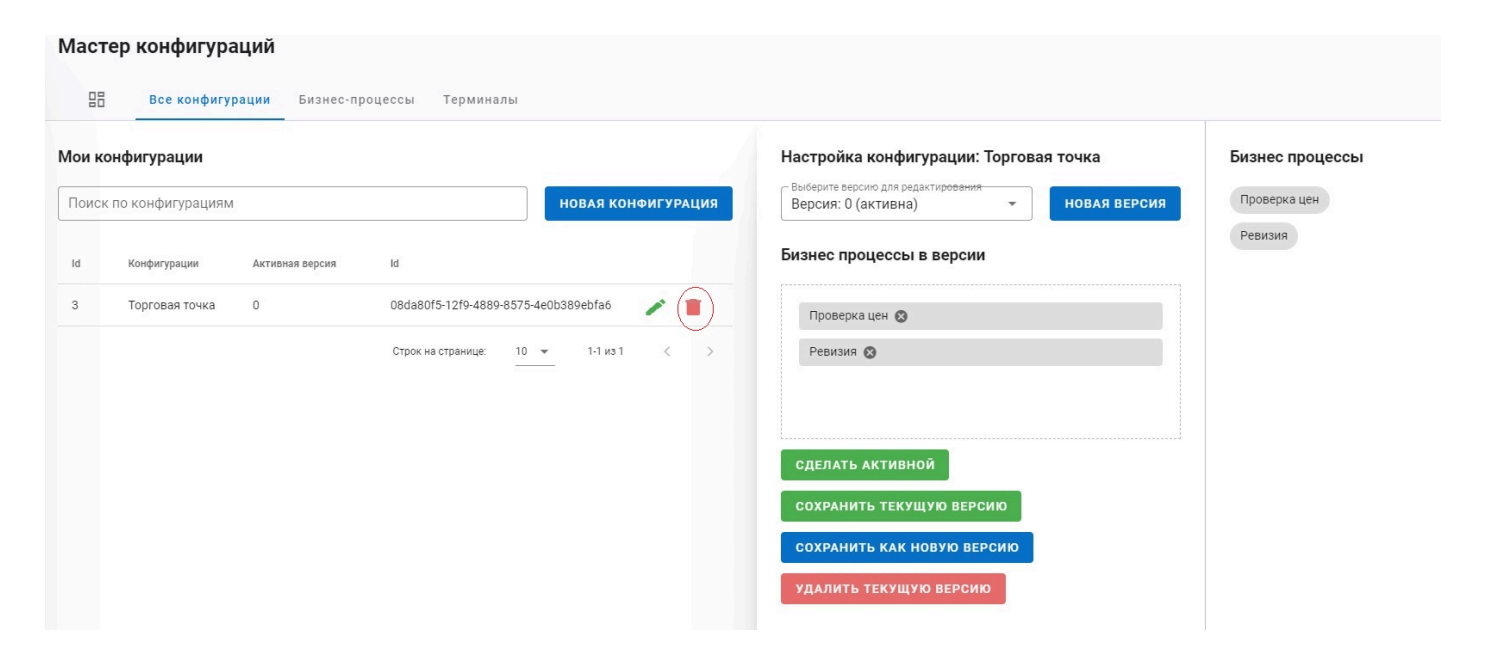

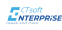

## 6. Как работать с бизнес-процессами

Бизнес-процесс - это логическая последовательность событий и инструкций, выполнение которых приводит к созданию продукта, имеющего ценность для заказчика.

Бизнес-процесс состоит из:

- интерфейсный элементы: визуальные элементы и контейнеры;
- инструкции: методы и события;
- объекты данных

#### Интерфейсные элементы

| Элемент                  | Описание                                                                                                    |
|--------------------------|----------------------------------------------------------------------------------------------------|
| Контейнер                | Область, которая включает в себя другие элементы. Используется для вертикального или горизонтального размещения других элементов. |
| Поле текста              | Отображение динамических данных.                                                                                                  |
| Кнопка                   | Отображение кнопки с вызовом указанного события.                                                                                  |
| Разделитель              | Заполнение пустого пространства в контейнере. Используется для<br>улучшение визуализации.                                         |
| Поле ввода               | Отображение динамических данных с возможностью изменения.                                                                         |
| Произвольный<br>текст    | Отображение статического текста.                                                                                                  |
| Поле картинки            | Отображение динамических данных в виде изображения.                                                                               |
| Произвольная<br>картинка | Отображение статического изображения в формате png                                                                                |

#### События

| Событие | Действие                                                                    |
|---------|-----------------------------------------------------------------------------|
| loader  | Инструкция вызывается при загрузке формы.                                   |
| resume  | Инструкция вызывается при возврате на форму.                                |
| closed  | Инструкция вызывается при закрытии формы.                                   |
| click   | Инструкция вызывается при выборе ячейки списочной формы.                    |
| scan    | Инструкция вызывается при получении данных со сканирующей головы терминала. |

#### Инструкции

Подробное описание инструкций и их параметров смотрите в разделе Инструкции.

#### Поиск бизнес-процессов

Бизнес-процессы бывают готовые (купленные в **Магазине бизнес-процессов**) и созданные пользователем.

Все бизнес-процессы отображаются в таблице бизнес-процессов на вкладке **Мои бизнес-процессы** страницы **Мастер конфигураций**.

Готовые бизнес-процессы имеют значение **true** в поле **Купленный шаблон**. Созданные пользователем - **false**.

Чтобы найти нужный бизнес-процесс, начните вводить его название в поле **Искать бизнес-процесс**:

| Мастер   | р конфигураций   |                 |           |                  |                    |      |          |          |       |      |
|----------|------------------|-----------------|-----------|------------------|--------------------|------|----------|----------|-------|------|
| 88       | Все конфигурации | Бизнес-процессы | Терминалы |                  |                    |      |          |          |       |      |
| Мои бизн | нес процессы     |                 |           |                  |                    |      |          |          |       |      |
| ИНВ      |                  |                 |           |                  |                    |      | новыі    | і бизне  | с про | цесс |
| Id       | Название         | e               |           | Купленный шаблон |                    |      |          |          |       |      |
| 8        | Инвента          | аризация        |           | false            |                    |      |          |          | 1     | Î    |
|          |                  |                 |           |                  | Строк на странице: | 10 🔻 | <u> </u> | 1-1 из 1 | <     | >    |

## 6.1. Инструкции

| Инструкция                                    | Параметры                                                      | Значения параметров                                                                                                 | Примечания                                                                                                    |
|-----------------------------------------------|----------------------------------------------------------------|----------------------------------------------------------------------------------------------------|----------------------------------------------------------------------------------------------------|
| Запрос данных<br>через REST API<br>ERP        | Тип запрашиваемых<br>данных                                    | Имя end-point, из<br>которой данные<br>получаются                                                                   | Метод для получения данных из<br>REST API источника (ERP). В случае<br>удачного выполнения запроса<br>возвращается JSON-объект, в<br>случае неудачи - строка ошибки. |
| Передача<br>результатов через<br>REST API ERP | Тип передаваемых<br>данных<br>Формат<br>передаваемых<br>данных | Имя end-point, в<br>который данные<br>отправляются<br>Штрих-код/<br>количество<br>Документ/штрих-код/<br>количество | Передается JSON-объект<br>фиксированной структуры,<br>выбранной в параметрах.                                                                                        |
| Запись данных в<br>базу                       | -                                                              | -                                                                                                    | Переданные данные<br>записываются в базу данных<br>терминала.                                                                                                    |
| Переход к форме                               | Имя формы для<br>перехода                                      | Список из имен форм<br>в бизнес-процессе                                                                            |                                                                                                    |
| Закрытие формы                                | -                                                              | -                                                                                                    | Закрытие текущей формы с<br>возвратом на предыдущую                                                                                                    |
| Длительная<br>операция                        | -                                                              | Начало<br>Конец                                                                                                    | Визуализация хода выполнения длительной операции                                                                                                    |
| Подтверждение<br>действий                     | Текст сообщения<br>Текст кнопки                                |                                                                                                    | Отображение всплывающего<br>сообщения пользователю с<br>возможностью выбора действия<br>из двух альтернатив                                                          |
| Сообщение<br>пользователю                     | Текст сообщения                                                |                                                                                                    | Отображение всплывающего<br>сообщения пользователю без<br>возможности выбора действий                                                                                |
| Сообщение об<br>ошибке                        | Текст сообщения                                                |                                                                                                    | Отображение всплывающего<br>сообщения пользователю с<br>воспроизведением звукового<br>сигнала. Показывает текст<br>ошибки.                                           |
| Модуль<br>сканирования                        | -                                                              | -                                                                                                    | Инициализация сканирования<br>через камеру мобильного<br>телефона.                                                                                                   |
| Обновление<br>данных                          | -                                                              | -                                                                                                    | Отображение обновленных<br>данных на форме.                                                                                                    |
| Удаление данных                               | -                                                              | -                                                                                                    | Удаление текущей записи их базы<br>данных терминала.                                                                                                    |

| ENTERPRISE                     |                                        |                  |                                                 |
|--------------------------------|----------------------------------------|------------------|-------------------------------------------------|
| Сравнение                      | Модификатор<br>данных формы            |                  | Сравнение однотипных записей.                   |
|                                | Модификатор                            |                  |                                                 |
|                                | входящего                              |                  |                                                 |
|                                | значения                               |                  |                                                 |
| Не нулевое<br>количество       | -                                      | -                | Счетчик (0 или 1)                               |
| Увеличить<br>количество        | -                                      | -                | Подсчет количества                              |
| Соответствие                   | Формат штрих-кода                      | EAN              | Настройка работы бизнес-                        |
| формату                        |                                        | EGAIS.DATAMATRIX | процесса с конкретным типом<br>штрих-кода.      |
| Создание нового элемента       | Тип создаваемого<br>объекта            |                  | Создание нового документа или объекта учета.    |
|                                | Предопределенное<br>значение реквизита |                  |                                                 |
|                                | Предопределенное<br>значение реквизита |                  |                                                 |
| Поиск объекта в<br>базе данных | Таблица для поиска<br>объекта          | Список таблиц    | Поиск объектов учета<br>или документов и выдача |
|                                | Имя реквизита для                      |                  | результатов, преобразованных к                  |
|                                | поиска                                 |                  | модификатору.                                   |
|                                | Модификатор                            |                  |                                                 |
|                                | входящего                              |                  |                                                 |
|                                | значения                               |                  |                                                 |
|                                | Модификатор                            |                  |                                                 |
|                                | исходящего                             |                  |                                                 |
|                                | значения                               |                  |                                                 |

Формы бизнес-процесса, внешний вид, взаимосвязь инструкций и событий настраивается в Конструкторе бизнес-процесса.

Конструктор бизнес-процессов включает в себя:

| জা        | Контейнер                                    | À 🔯 💿 🙆 💁 💁 💈 🇳 堂                     | Форма    | 🗐 Запрос данных через R |
|-----------|----------------------------------------------|---------------------------------------|----------|-------------------------|
|           | Kontennep                                    |                                       | { loaded | 📳 Передача результатов  |
| ••        | Поле ввода                                   | МАКСИМАЛЬНАЯ ШИРИНА ТЕРМА НАЛА, 480РХ |          | 🔄 Запись данных в базу  |
| Т         | Поле текста                                  |                                       |          | 🚉 Переход к форме       |
| 12        | Vicean                                       |                                       |          | 🔄 Закрытие формы        |
| 3         | кнопка                                       |                                       |          | 🗊 Длительная операция   |
| ŧ         | Разделитель                                  |                                       | 3        | 📑 Подтверждение действ  |
|           | × <                                          |                                       | >        | 🖳 Сообщение пользовате  |
|           |                                              |                                       |          | 🔄 Сообщение об ошибке   |
|           | T                                            |                                       |          | 🖳 Модуль сканирования   |
|           | 1                                            |                                       |          | 🔄 Обновление данных     |
|           |                                              |                                       |          | 📑 Удаление данных       |
|           |                                              |                                       |          | Сравнение               |
|           |                                              | _                                     |          | 🗄 Не нулевое количество |
|           |                                              | 4                                     |          | П Изменение количества  |
|           |                                              |                                       | 4        | 🖳 Соответствие формату  |
|           |                                              | ФОРМЫ В БИЗНЕС ПРОЦЕССЕ               |          |                         |
|           |                                              |                                       |          |                         |
| Бeз<br>ic | з названия добавить<br>d: form_0 новую форму |                                       |          |                         |
| °o        | +                                            |                                       |          |                         |

- 1. Контейнер с интерфейсными элементами для рисования внешнего вида формы
- 2. Холст внешний вид формы, где располагаются интерфейсные элементы
- 3. Контейнер с инструкциями
- 4. Контейнер с формами в бизнес-процессе с возможностью добавления новой формы
- 5. Основная форма для построения логических связей между формами,

интерфейсными элементами, событиями и инструкциями.

| -         |                                              |          | Форма: Без назрания       | <b>• •</b>                  | 🕂 Запрос данных через R |
|-----------|----------------------------------------------|----------|---------------------------|-----------------------------|-------------------------|
| षि        | Контейнер                                    |          | {loaded} {recume} {click} |                             | 🖳 Передача результатов  |
| •••       | Поле ввода                                   |          | (loaded) (lesume) (click) | (scar)                      | 🕂 Запись данных в базу  |
| т         | Поле текста                                  |          |                           |                             | 🖳 Переход к форме       |
| -         |                                              |          |                           |                             | 🖳 Закрытие формы        |
| 10        | Кнопка                                       |          |                           |                             | 🖳 Длительная операция   |
| Ŧ         | Разделитель                                  |          |                           |                             | 🖳 Подтверждение действ  |
| _         | 1                                            | 5        |                           |                             | 🖳 Сообщение пользовате  |
|           | `                                            | <b>^</b> |                           |                             | 🖳 Сообщение об ошибке   |
|           |                                              |          |                           |                             | 🖳 Модуль сканирования   |
|           |                                              |          |                           |                             | 🖳 Обновление данных     |
|           |                                              |          |                           |                             | 🖭 Удаление данных       |
|           |                                              |          |                           |                             | П Сравнение             |
|           |                                              |          |                           |                             | П Не нулевое количество |
|           |                                              |          |                           |                             | 🕂 Изменение количества  |
|           |                                              |          |                           |                             | 🔄 Соответствие формату  |
|           |                                              |          |                           | ✓ ФОРМЫ В БИЗНЕС ПРОЦЕССЕ ✓ | -                       |
|           |                                              |          |                           |                             |                         |
| Бe:<br>ie | з названия добавить<br>d: form_0 новую форму |          |                           |                             |                         |
| Ŷ¢        | +                                            |          |                           |                             |                         |

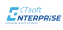

## 6.3. Как создать новый бизнес-процесс

Создание бизнес-процесс рассматривается на примере бизнес-процесса "Проверка цен".

Логическая схема бизнес-процесса:

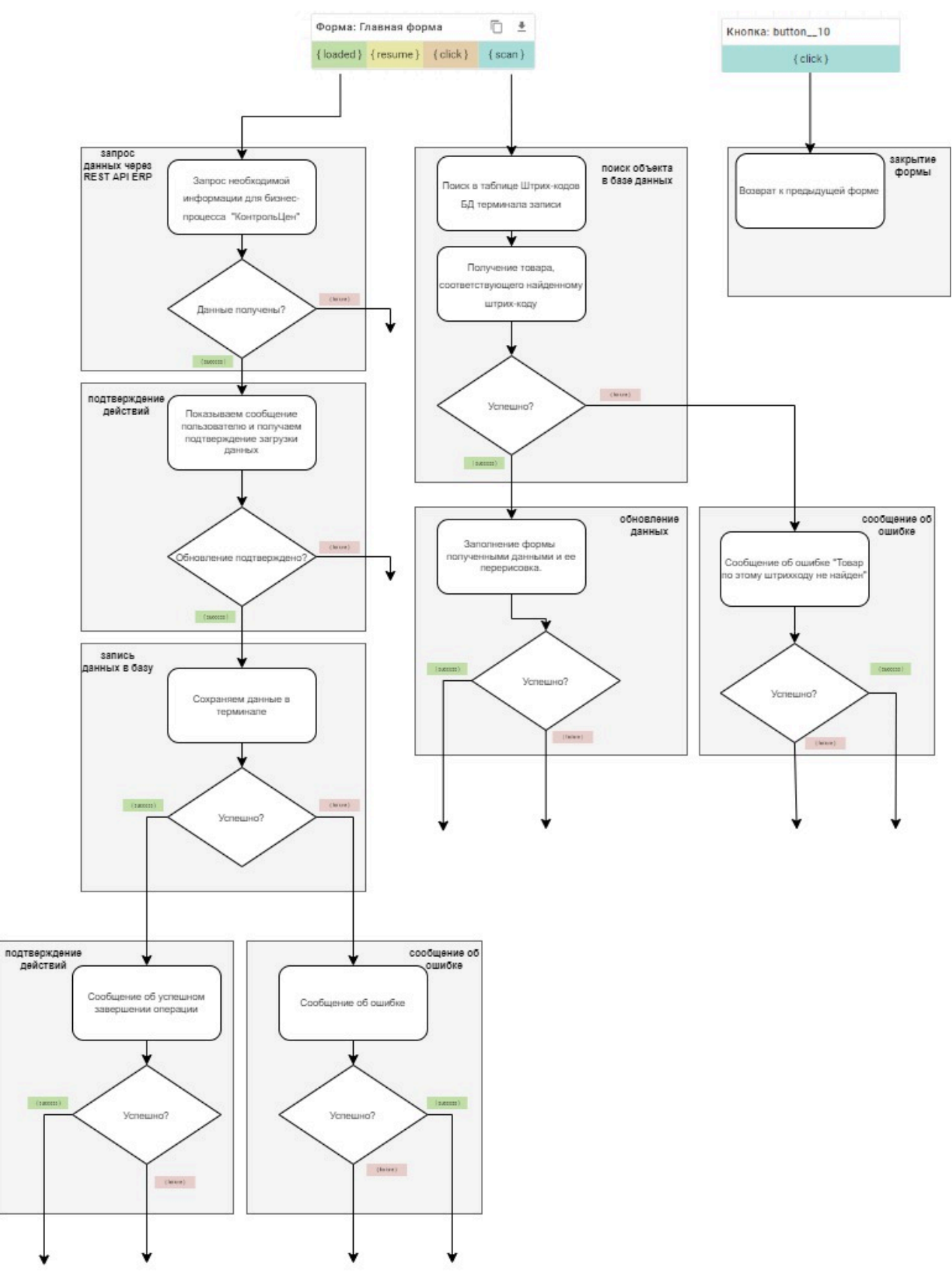

Чтобы создать новый бизнес-процесс, кликните кнопку **Новый бизнес-процесс** на вкладке **Бизнес-процессы** или кнопку **Создать** в разделе **Бизнес-процессы** на основной странице **Мастера конфигураций**. В открывшемся окне введите название бизнес-процесса.

| Новый бизнес-процесс |           | ×      |
|----------------------|-----------|--------|
| Название             |           |        |
|                      | СОХРАНИТЬ | отмена |

Создан пустой бизнес-процесс с настройками по умолчанию. Настроить бизнес-процесс, задать стиль и выстроить бизнес-логику можно в **Конструкторе бизнес-процессов**.

### Настройка бизнес-процесса

Чтобы открыть Конструктор бизнес-процессов кликните по строке с созданным бизнес-процессом.

Чтобы настроить бизнес-процесс, кликните по <sup>(2)</sup>. Откроется окно **Настройки бизнес-процесса**:

| ♦. 🕸 ⊙ 🕜                                           |               |
|----------------------------------------------------|---------------|
| МАКСИМАЛЬНАЯ ШИРИНА ТЕР                            | МИНАЛА, 480РХ |
| Настройки бизнес процесса                          | ×             |
| Название бизнес процесса<br>Оранжевый контроль цен | 🛑 Активен     |
| - Authorization<br>Basic aHR0cERhdGE6cWFaIzEyMzQ=  |               |
| - Url                                              |               |
| - Начальная форма                                  | •             |
|                                                    |               |
| сохранить                                          | СБРОСИТЬ      |

Введите название бизнес-процесса, доступен ли процесс для использования (активен/ неактивен), токен для авторизации, адрес для подключения к товароучетной системы, стартовую форму.

По умолчанию, первая форма становится стартовой, т.е. формой, которая загружается при запуске бизнес-процесса.

Чтобы настроить стиль бизнес-процесса, откройте окно Настройки стилей бизнес-процесса:

| Настройки стилей бизне | ес процесса | ×           |
|------------------------|-------------|-------------|
| Настройки текста:      |             |             |
| Мелкий текст:          | 12 px 💌     | A           |
| Средний текст:         | 14 px 👻     | A           |
| Крупный текст:         | 26 px 👻     | <u>A</u>    |
| Настройки кнопок:      |             |             |
| КНОПКА                 | Rounded 🔻   | <b>\$</b> . |
| Цвет фона формы:       |             | è.          |

Здесь вы можете задать цвет формы, кнопок и текста, форму кнопок и размеры текста.

Все изменения в бизнес-процессе сохраняются кнопкой:

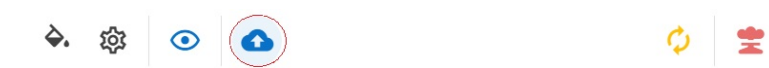

панели управления бизнес-процессом.

#### Настройка форм в бизнес-процессе

Формы, доступные в бизнес-процессе, отображаются в контейнере **Формы в бизнес-процессе**. При создании бизнес-процесса, создается одна форма.

Чтобы добавить новую форму, кликните +. Откроется окно Добавить новую форму:

| 1       | поле ввода                     | R.C.                     |          |         |
|---------|--------------------------------|--------------------------|----------|---------|
| Т       | Поле текста                    | дооавить новую форму     |          | X       |
| 10      | Кнопка                         | Название формы           |          |         |
| Ţ       | Разделитель                    |                          |          |         |
|         |                                | Описание формы           |          |         |
|         |                                | Тип формы<br>Объекты     |          | •       |
|         |                                | Data                     |          |         |
|         |                                | добавить форму           | СБРОСИТЬ | ЗАКРЫТЬ |
| Ko<br>i | нтроль цен<br>d: form_0<br>нов | обавить<br>ую форму<br>+ |          |         |

Укажите название формы, описание, тип формы: объекты или список.

Для форм списочного типа укажите связанную таблицу в поле **Data**.

Чтобы внести изменения в настройки уже созданной формы, кликните 😳 и внесите необходимые изменения:

|   |           | Форма: Контроль цен             | Ē <u>*</u>               |              |         |
|---|-----------|---------------------------------|--------------------------|--------------|---------|
|   |           | {loaded} (resume} {cl           | :k} (scan)               |              |         |
|   |           |                                 | Настроить форму          |              | ×       |
|   |           |                                 | Название формы           |              |         |
|   |           |                                 | Контроль цен             |              |         |
| > | >         |                                 | Описание<br>контроль цен |              |         |
|   |           |                                 | Data                     |              |         |
|   |           |                                 | Тип формы<br>Объекты     |              | •       |
|   |           |                                 | СОХРАН                   | ИТЬ СБРОСИТЬ | ЗАКРЫТЬ |
|   | Кон<br>id | троль цен доб<br>: form_0 новую | вить<br>форму            |              |         |
|   | ¢         |                                 | -                        |              |         |

Система поддерживает функцию удаления всех форм из бизнес-процесса. Для этого воспользуйтесь кнопкой:

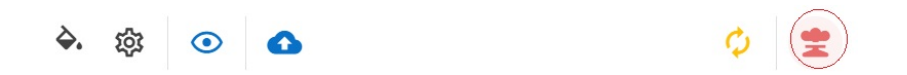

панели управления бизнес-процессом. Все формы, включая начальную, будут удалены.

#### Добавление интерфейсных элементов на форму

Интерфейсные элементы добавляются на холст. Для группировки элементов используются контейнеры. Для разделения контейнеров между собой и организации свободного пространства на форме используются разделители:

| 0                                                               |   |
|-----------------------------------------------------------------|---|
| ба Поле текста 🤹                                                | × |
| Остаток                                                         |   |
| 0                                                               |   |
|                                                                 |   |
|                                                                 | × |
| <b>ЕДЕ</b> Контейнер                                            | × |
| Кнопка: button_11      Киопка: button_12      Кнопка: button_12 |   |
| BUXOT US DEWUMA                                                 |   |
| ВЫХОД ИЗ РЕЖИМА SCAN                                            |   |

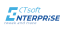

Чтобы просмотреть, как будут располагаться элементы на форме, кликните 👁 . Справа откроется форма предпросмотра:

|                                      | Артикул          |
|--------------------------------------|------------------|
| МАКСИМАЛЬНАЯ ШИРИНА ТЕРМИНАЛА, 480РХ | Код              |
| <b>ф:</b> Поле текста 🕸              | <br>Наименование |
| Артикул                              |                  |
| 🔯 Поле текста 🔹                      |                  |
| Код                                  |                  |
| 🔯 Поле текста 🔹                      |                  |
| Наименование                         | <br>Цена<br>     |
| • ФОРМЫ В БИЗНЕС ПРОЦЕССЕ            | Остаток          |
|                                      |                  |
|                                      |                  |

Система поддерживает функцию удаления всех элементов с формы. Для этого воспользуйтесь кнопкой:

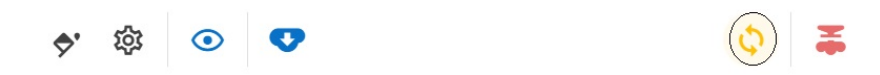

панели управления бизнес-процессом. Все элементы будут удалены.

#### Вызов инструкции событием

Элементы, которые имеют события, отображаются на основной форме Конструктора бизнес-процессов. Это собственно формы и кнопки.

Доступные события указаны под каждым названием кнопки или формы на основной форме **Конструктора бизнес-процессов**:

| Форма: Контроль це  | ен        | Ē ±      | Кнопка: button12 | Кнопка: button11 |
|---------------------|-----------|----------|------------------|------------------|
| {loaded } {resume } | { click } | { scan } | { click }        | { click }        |
|                     |           |          |                  |                  |

События вызывают инструкции.

Для удобства пользователя события и связи "событие-инструкция" различаются по цветам.

Чтобы вызвать инструкцию событием, нужно:

1. добавить инструкцию из контейнера инструкций на основную форму Конструктора бизнес-процессов.

2. Выделить событие, кликнув по нему:

| Форма: К | онтроль ц  | ен        | Ē <u>+</u> |
|----------|------------|-----------|------------|
| ×        | { resume } | { click } | { scan }   |

#### Выделенное событие будет помечено Х.

3. Кликнуть по инструкции, которую необходимо вызвать событием:

| Форма: Форма про                     | верки цен     | ۵ ±      |
|--------------------------------------|---------------|----------|
| [loaded } { resume }                 | { click }     | { scan } |
|                                      |               |          |
|                                      |               |          |
|                                      |               |          |
|                                      |               |          |
| <ul> <li>Запрос даннь</li> </ul>     | іх через Rest | A ×      |
|                                      |               |          |
| ип запрашиваемых д                   | анных         |          |
| ип запрашиваемых д<br>Классификаторы | анных         | 0        |
| ип запрашиваемых д<br>Классификаторы | анных         | 0        |

Инструкции, к которым можно построить связи, подсвечиваются желтым.

#### Настройка инструкций

Все инструкции расположены в контейнере инструкций. Чтобы добавить инструкцию в бизнес-процесс, нужно перетащить ее на основную форму **Конструктора бизнес-процесса**.

Удалить инструкцию можно, кликнув Х:

| <ul> <li>Переход к фор</li> </ul> | ме (×       |
|-----------------------------------|-------------|
| Имя формы для перехо              | да          |
| Форма проверки цен                | • • ?       |
|                                   | { failure } |

При этом удалятся все связи этой инструкции.

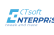

Каждая инструкция может содержать параметры. Параметры и возможные значения параметров отображаются на каждой инструкции (подробнее см. раздел Инструкции):

| Габлица для поиска об | бъекта        |
|-----------------------|---------------|
| Таблица штрихкодо     | ıs ▼]?        |
| Имя реквизита для по  | иска          |
| value                 | 0             |
| Модификатор входяще   | его значения  |
|                       | ?             |
| Модификатор исходяц   | цего значения |
|                       | 0             |
| product               |               |

Задавать параметр необязательно.

Инструкции могут вызывать другие инструкции. Построение связи "инструкция-инструкция" аналогично построению связи "событие-инструкция". Только у инструкций вызов другой инструкции происходит в зависимости от успешного или провального выполнения.

| Классификаторы                    | (?           | )                                 |              |
|-----------------------------------|--------------|-----------------------------------|--------------|
| { success }                       | { failure }  |                                   |              |
|                                   |              | Сообщение по                      | льзователю Х |
|                                   |              | Текст сообщения                   |              |
|                                   |              | Данные для загрузк<br>отсутствуют | и из 1С      |
|                                   |              | { success }                       | { failure }  |
| <ul> <li>Подтверждение</li> </ul> | действия 🛛 🗙 |                                   |              |
| екст сообщения                    |              |                                   |              |
|                                   | а бизнес-    |                                   |              |
| получены данные для<br>процесса   |              |                                   |              |
| процесса<br>екст кнопки           |              |                                   |              |

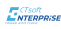

## 7. Как работать с подразделениями

Все подразделения, зарегистрированные для организации, отображаются в таблице подразделений на вкладке **Подразделения**.

В таблице представлена следующая информация о подразделении:

| Информация | Описание                                    |
|------------|---------------------------------------------|
| Название   | Назначенное пользователем имя подразделения |
| Адрес      | Указанный пользователем адрес подразделения |
| Создание   | Дата добавления подразделения в систему     |
| Агент      | Привязанный к подразделению сайт-агент      |

#### Как добавить новое подразделение

Чтобы добавить новое подразделение, кликните кнопку **Создать подразделение**, в открывшемся окне **Новое подразделение** укажите наименование и адрес подразделения:

| Новое подразделение | ×     |
|---------------------|-------|
|                     |       |
| Название            |       |
|                     | ]     |
| Адрес               |       |
|                     |       |
| СОХРАНИТЬ           | ТМЕНА |

#### Поиск подразделений

Чтобы найти нужное подразделение, начните вводить его название в поле Найти подразделение:

| Подразделения        |                          |                     |                    |                       |
|----------------------|--------------------------|---------------------|--------------------|-----------------------|
| Подразделения Агенты | ы Терминалы Дистрибутивы |                     |                    |                       |
| Подразделения        |                          |                     |                    |                       |
| Найти подразделение  |                          |                     | НАЙТИ              | СОЗДАТЬ ПОДРАЗДЕЛЕНИЕ |
| Название             | Адрес                    | Создание            | Агент              |                       |
| Торговая точка       | ул. Базарная, 23         | 2022-08-18 08:29:23 | DESKTOP-NL4032T    | / =                   |
|                      |                          |                     | Строк на странице: | 5 🕶 1-1 из 1 < >      |

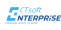

## 8. Как работать с сайт-агентами

Все сайт-агенты представлены на вкладке Агенты.

В таблице представлена следующая информация о сайт-агенте:

| Информация                | Описание                                                                |
|---------------------------|-------------------------------------------------------------------------|
| Имя хоста                 | Наименование компьютера, на котором установлен сайт-агент               |
| Название<br>подразделения | Наименование подразделения, к которому привязан сайт-агент              |
| Активен                   | Доступен ли сайт-агент для использования                                |
| ID подразделения          | Идентификатор подразделения, к которому привязан сайт-агент             |
| ID агента                 | Идентификатор сайт-агента                                               |
| Адрес хоста               | Адрес или адреса компьютеров, на котором установлен сайт-агент          |
| Обновлен                  | Автор обновления                                                        |
| Дата обновления           | Дата последнего обновления                                              |
| ID дистрибутива           | Идентификатор дистрибутива, используемый для обновления сайт-<br>агента |

### Как добавить сайт-агент в систему

Чтобы добавить сайт-агент в системе, нужно установить приложение на сервере контрагента, скачав установочный файл по прямой ссылке **Подразделение -> Дистрибутивы -> Скачать** инсталлятор:

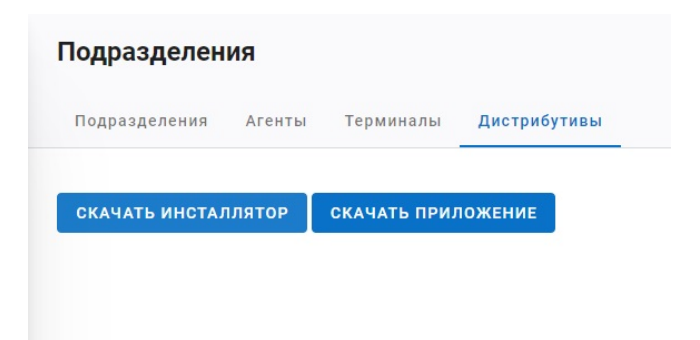

Для привязки сайт-агента к контрагенту, введите пин-код при регистрации. Чтобы получить пин-код, кликните кнопку **Получить PIN** на вкладке **Агенты**:

| Подразделе             | ния                     |            |                  |           |                |          |                 |                |                          |
|------------------------|-------------------------|------------|------------------|-----------|----------------|----------|-----------------|----------------|--------------------------|
| Подразделения          | <b>Агенты</b> Терминалы | Дистрибути | вы               |           |                |          |                 |                |                          |
| получить рік<br>Агенты | )                       |            |                  |           |                |          |                 |                |                          |
| Подразделения          | 🕶 🗌 Найти агента        |            |                  |           |                |          |                 | ВСЕ АГЕНТЫ     | АГЕНТЫ БЕЗ ПОДРАЗДЕЛЕНИЙ |
| Имя хоста              | Название подразделения  | Активен    | ID Подразделения | ID Агента | Адрес хоста    | Обновлен | Дата обновления | ID дистрибути  | 18a hostFingerprint      |
|                        |                         |            |                  | Отсу      | гствуют данные |          |                 |                |                          |
|                        |                         |            |                  |           |                |          |                 | Строк на стран | ице: 15 🕶 - < >          |

Когда сайт-агент привязан к контрагенту, администратор системы может вручную привязать его к конкретному подразделению.

### Фильтрация сайт-агентов

Система поддерживают фильтрацию по подразделениям. Для этого выберите нужное подразделение из выпадающего списка поля **Подразделение**:

| Подразде            | ления               |         |         |                                          |                                          |                         |                 |                        |                                          |                                                              |
|---------------------|---------------------|---------|---------|------------------------------------------|------------------------------------------|-------------------------|-----------------|------------------------|------------------------------------------|--------------------------------------------------------------|
| Подразделе          | ния Агенты          | Tej     | рминалы | Дистрибутивы                             |                                          |                         |                 |                        |                                          |                                                              |
| получить и          | PIN                 |         |         |                                          |                                          |                         |                 |                        |                                          |                                                              |
| Агенты              |                     |         |         |                                          |                                          |                         |                 |                        |                                          |                                                              |
| Центральный о       | рфис Н              | Найти а | гента   |                                          |                                          |                         |                 |                        | ВСЕ АГЕНТЫ                               | АГЕНТЫ БЕЗ ПОДРАЗДЕЛЕНИЙ                                     |
| Торговая точка      | подразделения       |         | Активен | ID Подразделения                         | ID Агента                                | Адрес хоста             | Обновлен        | Дата<br>обновления     | ID дистрибутива                          | hostFingerprint                                              |
| EDVINSPC            | Центральный<br>офис | X       | true    | 08da80f3-b026-4977-<br>8ebe-9eb326066b55 | 3cdcfb77-46e6-4c2e-<br>9cda-00a974d5998a | 192.168.125.18          | TelemetrySender | 2022-08-19<br>08:03:04 | 0000000-0000-0000-0000-0000-00000000000  | KTR6NE5K1ZVW92HJ89P4P<br>PXZY9QB4T8S7JSPE0C9WT<br>6X0J3MB7V0 |
| DESKTOP-<br>NL4032T | Торговая<br>точка   | X       | true    | 08da80f3-c138-4759-<br>8685-8f8c754b8ba3 | d17fe6db-069a-4794-<br>8fee-1ddc92015df3 | 192.168.1.5,172.31.64.1 | TelemetrySender | 2022-08-18<br>17:33:59 | 0000000-0000-0000-<br>0000-0000000000000 | QQPYPFTMM5856KAHQZYE<br>GK2SHA3ND75SVEHN23ZRJ<br>YPFWV4V8880 |
|                     |                     |         |         |                                          |                                          |                         |                 |                        | Строк на странице:                       | 15 ▼ 1-2 из 2 < >                                            |

Чтобы отфильтровать сайт-агенты, которые не привязаны к подразделению, нажмите кнопку Агенты без подразделений:

| одраода           |                        |         |         |                                          |                                          |                         |                 |                        |                                           |                                                              |
|-------------------|------------------------|---------|---------|------------------------------------------|------------------------------------------|-------------------------|-----------------|------------------------|-------------------------------------------|--------------------------------------------------------------|
| 1одразделе        | ения Агенты            | Те      | рминалы | Дистрибутивы                             |                                          |                         |                 |                        |                                           |                                                              |
| толучить          | PIN                    |         |         |                                          |                                          |                         |                 |                        |                                           |                                                              |
| енты              |                        |         |         |                                          |                                          |                         |                 |                        |                                           |                                                              |
| одразделе         | ния 👻 🗌                | Найти а | агента  |                                          |                                          |                         |                 |                        | все агенты                                | АГЕНТЫ БЕЗ ПОДРАЗДЕЛЕНИ                                      |
| 1мя хоста         | Название подразделения |         | Активен | ID Подразделения                         | ID Агента                                | Адрес хоста             | Обновлен        | Дата<br>обновления     | ID дистрибутива                           | hostFingerprint                                              |
| DVINSPC           | Центральный<br>офис    | x       | true    | 08da80f3-b026-4977-<br>8ebe-9eb326066b55 | 3cdcfb77-46e6-4c2e-<br>9cda-00a974d5998a | 192.168.125.18          | TelemetrySender | 2022-08-19<br>08:03:04 | 00000000-0000-0000-                       | KTR6NE5K1ZVW92HJ89P4P<br>PXZY9QB4T8S7JSPE0C9WT<br>6X0J3MB7V0 |
| ESKTOP-<br>L4032T | Торговая<br>точка      | X       | true    | 08da80f3-c138-4759-<br>8685-8f8c754b8ba3 | d17fe6db-069a-4794-<br>8fee-1ddc92015df3 | 192.168.1.5,172.31.64.1 | TelemetrySender | 2022-08-18<br>17:33:59 | 00000000-0000-0000-<br>0000-0000000000000 | QQPYPFTMM5856KAHQZYE<br>GK2SHA3ND75SVEHN23ZRJ<br>YPFWV4V8880 |
|                   |                        |         |         |                                          |                                          |                         |                 |                        | CT004 110 0700114100                      | 15 - 12422 /                                                 |

Чтобы сбросить фильтр, нажмите кнопку Все агенты.

### Поиск сайт-агентов

Чтобы найти нужный сайт-агент, начните вводить его название, дату окончания подписки или дату обновления в поле **Найти агента**:

| Подразд    | еления                    |                |          |                                          |                                          |                |                 |                        |                                         |                                                              |
|------------|---------------------------|----------------|----------|------------------------------------------|------------------------------------------|----------------|-----------------|------------------------|-----------------------------------------|--------------------------------------------------------------|
| Подраздел  | ения Агент                | ы т            | ерминалы | Дистрибутивы                             |                                          |                |                 |                        |                                         |                                                              |
| получить   | PIN                       |                |          |                                          |                                          |                |                 |                        |                                         |                                                              |
| Агенты     |                           |                |          |                                          |                                          |                |                 |                        |                                         |                                                              |
| Подразделе | ения 👻                    | -Найти а<br>ed | гента —  |                                          |                                          |                |                 |                        | ВСЕ АГЕНТЫ                              | АГЕНТЫ БЕЗ ПОДРАЗДЕЛЕНИЙ                                     |
| Имя хоста  | Название<br>подразделения |                | Активен  | ID Подразделения                         | ID Агента                                | Адрес хоста    | Обновлен        | Дата<br>обновления     | ID дистрибутива                         | hostFingerprint                                              |
| EDVINSPC   | Центральный<br>офис       | ×              | true     | 08da80f3-b026-4977-<br>8ebe-9eb326066b55 | 3cdcfb77-46e6-4c2e-<br>9cda-00a974d5998a | 192.168.125.18 | TelemetrySender | 2022-08-19<br>08:03:04 | 0000000-0000-0000-<br>0000-000000000000 | KTR6NE5K1ZVW92HJ89P4PPXZ<br>Y9QB4T8S7JSPE0C9WT6X0J3M<br>B7V0 |
|            |                           |                |          |                                          |                                          |                |                 |                        | Строк на странице                       | с 15 🔻 1-1 из 1 < >                                          |

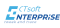

## 9. Как работать с терминалами

Все терминалы, которые пользователь использует в работе, должны быть зарегистрированы в системе, активны и на них должна быть загружена конфигурация с как минимум одним бизнес-процессом.

Доступные терминалы отображаются в таблице терминалов на вкладке **Терминалы** страницы **Подразделения** или страницы **Мастер конфигурации**.

В таблице отображается следующая информация о терминале:

| Информация           | Описание                                          |
|----------------------|---------------------------------------------------|
| Название             | Назначенное пользователем наименование терминала  |
| Конфигурация         | Наименование загруженной на терминал конфигурации |
| Текущая версия       | Текущая версия ПО на терминале                    |
| Активен              | Доступен ли терминал для использования            |
| Окончание подписки   | Дата действия лицензии                            |
| Обновлен             | Зарегистрирован или обновлен терминал             |
| Последнее обновление | Дата последнего обновления                        |

Прикрепить терминал к подразделению можно только на вкладке **Терминалы** страницы **Подразделения**.

#### Фильтрация терминалов

Система поддерживают фильтрацию по подразделениям. Для этого выберите нужное подразделение из выпадающего списка поля **Подразделение**:

| Мастер ко      | нфигураций                      |                   |         |                        |                          |                         |                                                                                                    |                                                                                                    |           |
|----------------|---------------------------------|-------------------|---------|------------------------|--------------------------|-------------------------|----------------------------------------------------------------------------------------------------|----------------------------------------------------------------------------------------------------|-----------|
| В              | се конфигурации Бизнес-процессы | Терминалы         |         |                        |                          |                         |                                                                                                    |                                                                                                    |           |
| Терминалы      |                                 |                   |         |                        |                          |                         |                                                                                                    |                                                                                                    |           |
| Центральный об | Найти терминал                  |                   |         |                        |                          |                         | ВСЕ ТЕРМИНАЛЫ                                                                                                    | ТЕРМИНАЛЫ БЕЗ ПОДРА                                                                                                    | азделений |
| Торговая точка | АЦИЮ                            |                   |         |                        |                          |                         |                                                                                                    |                                                                                                    |           |
|                |                                 |                   |         |                        |                          |                         |                                                                                                    |                                                                                                    |           |
| Назва          | ние Конфигурация                | Текущая<br>версия | Активен | Окончание<br>подписки  | Обновлен                 | Последнее<br>обновление | ld's                                                                                                    |                                                                                                    |           |
| XiaoN          | I Торговая точка 👻              |                   | -       | 2022-09-16<br>13:41:36 | Регистрация<br>терминала | 2022-08-19<br>08:00:55  | Контрагент: 08da8045-3cd<br>Конфигурация: 08da80f5-<br>Агент: 3cdcfb77-46e6-4c2/<br>Подразделение: 0000000<br>Терминал: 4d807a8d-е906 | Da-4a47-863f-c23691500a02<br>12f9-4889-8575-4e0b389ebfa6<br>e-9cda-00a974d5998a<br>0-0000-0000-0000-000000000000<br>5-1e87-dbe6-c9436cd70c19 | × •       |
|                |                                 |                   |         |                        |                          |                         | Строк на стр                                                                                                    | анице: 5 💌 1-1 из 1                                                                                                    | < >       |

Чтобы отфильтровать терминалы, которые не привязаны к подразделению, нажмите кнопку Терминалы без подразделений:

| Мастер конфигураций                |                   |         |                        |                          |                         |                                                                                                    |
|------------------------------------|-------------------|---------|------------------------|--------------------------|-------------------------|----------------------------------------------------------------------------------------------------|
| 🗄 Все конфигурации Бизнес-процессы | Терминалы         |         |                        |                          |                         |                                                                                                    |
| Терминалы                          |                   |         |                        |                          |                         |                                                                                                    |
| Подразделения 👻 Найти терминал     |                   |         |                        |                          |                         | ВСЕ ТЕРМИНАЛЫ                                                                                                    |
| НАЗНАЧИТЬ КОНФИГУРАЦИЮ             |                   |         |                        |                          |                         |                                                                                                    |
| Название Конфигурация              | Текущая<br>версия | Активен | Окончание<br>подписки  | Обновлен                 | Последнее<br>обновление | ld's                                                                                                    |
| ХіаоМі Торговая точка              | •                 | -       | 2022-09-16<br>13:41:36 | Регистрация<br>терминала | 2022-08-19<br>08:00:55  | Контрагент: 08d8045-3c0a-4a47-863f-c23691500a02<br>Конфигурация: 08d80f5-1279-489-8575-4e00389e0fa6<br>Агент: 3cdcfb77-46e6-4c2e-9cde-003974d5998a<br>Подразделение: 00000000-0000-0000-000000000000000000 |
|                                    |                   |         |                        |                          |                         | Строк на странице: 5 👻 1-1 из 1 < >                                                                                                    |

Чтобы сбросить фильтр, нажмите кнопку Все терминалы.

#### Поиск терминалов

Чтобы найти нужный терминал, начните вводить его название, дату окончания подписки или дату обновления в поле **Найти терминал**:

| Ластер кон    | фигураций<br>конфигурации Бизнес-процессы | Терминалы         |         |                        |                          |                         |                                                                                                    |                                                                                                    |        |       |
|---------------|-------------------------------------------|-------------------|---------|------------------------|--------------------------|-------------------------|----------------------------------------------------------------------------------------------------|----------------------------------------------------------------------------------------------------|--------|-------|
| ерминалы      | nonymypugun businee npogeeesi             |                   |         |                        |                          |                         |                                                                                                    |                                                                                                    |        |       |
| Подразделения | ► Найти терминал<br>13:41:36              |                   |         |                        |                          |                         | ВСЕ ТЕРМИНАЛЫ                                                                                                    | ТЕРМИНАЛЫ БЕЗ ПОДІ                                                                                                    | РАЗДЕЛ | іений |
| НАЗНАЧИТЬ К   | онфигурацию                               |                   |         |                        |                          |                         |                                                                                                    |                                                                                                    |        |       |
| Название      | е<br>Конфигурация                         | Текущая<br>версия | Активен | Окончание<br>подписки  | Обновлен                 | Последнее<br>обновление | ld's                                                                                                    |                                                                                                    |        |       |
| XiaoMi        | Торговая точка                            | •                 | -       | 2022-09-16<br>13:41:36 | Регистрация<br>терминала | 2022-08-19<br>08:00:55  | Контрагент: 08da8045-3c0<br>Конфигурация: 08da80f5-<br>Агент: 3cdcfb77-46e6-4c2<br>Подразделение: 0000000<br>Терминал: 4d807a8d-е906 | )a-4a47-863f-c23691500a02<br>1219-4889-8575-4e0b389ebfa6<br>2-9cda-00a974d5998a<br>0-0000-0000-0000-00000000000<br>+1e87-dbe6-c9436cd70c19 | 1      | Î     |
|               |                                           |                   |         |                        |                          |                         | Строк на стр                                                                                                    | анице: 5 💌 1-1 из 1                                                                                                    | <      | >     |

### 9.1. Как зарегистрировать терминал в системе

Чтобы зарегистрировать терминал в системе, нужно установить приложение с помощью QRкода или скачав установочный файл по прямой ссылке **Подразделение -> Дистрибутивы -> Скачать приложение**:

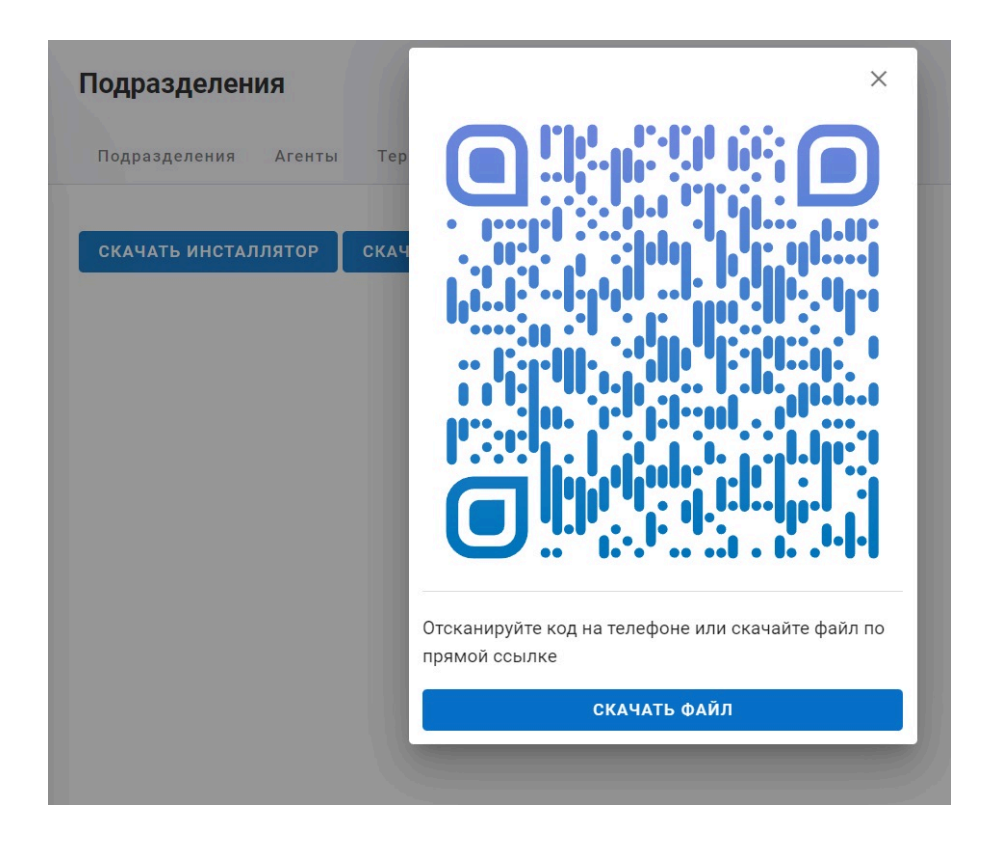

При первом запуске приложения на терминале указать адрес хоста для сайт-агента (см. раздел Как работать с сайт-агентами).

Терминал будет добавлен в систему как терминал без подразделения и отобразится в таблице терминалов на вкладке **Терминалы** страницы **Подразделения** или страницы **Мастер конфигураций**.

### 9.2. Как привязать терминал к подразделению

Для использования, терминал должен быть привязан к какому-либо подразделению.

Чтобы привязать терминал к подразделению, на вкладке **Терминалы** страницы **Подразделения** нажмите кнопку привязки:

| <b>Подра</b> | а <b>зделен</b><br>зделения | <b>РИЯ</b><br>Агенты <b>Т</b> | ерминалы | Дистрибутив       | ы       |                            |                   |                          |                            |                                                                                                    |                                                                                                    |                               |        |
|--------------|-----------------------------|-------------------------------|----------|-------------------|---------|----------------------------|-------------------|--------------------------|----------------------------|----------------------------------------------------------------------------------------------------|----------------------------------------------------------------------------------------------------|-------------------------------|--------|
| Термин       | алы                         |                               |          |                   |         |                            |                   |                          |                            |                                                                                                    |                                                                                                    |                               |        |
| Подраз       | зделения                    | • Найти                       | терминал |                   |         |                            |                   |                          |                            | ВСЕ ТЕРМИНАЛЫ                                                                                                    | ТЕРМИНАЛЫ Е                                                                                                    | БЕЗ ПОДРА                     | АЗДЕЛЕ |
| ПРИК         | РЕПИТЬ К Г                  | ІОДРАЗДЕЛЕНИ                  | ю        |                   |         |                            |                   |                          |                            |                                                                                                    |                                                                                                    |                               |        |
|              | Название                    | Подразделение                 | Агент    | Конфигурация      | Активен | Окончание<br>подписки      | Текущая<br>версия | Обновлен                 | Последнее<br>обновление    | Iďs                                                                                                    |                                                                                                    |                               |        |
|              | XiaoMi                      | (A)                           | EDVINSPC | Торговая<br>точка | •       | 2022-09-<br>16<br>13:41:36 |                   | Регистрация<br>терминала | 2022-08-<br>19<br>07:56:33 | Контрагент: 08da8045-3c0<br>Конфигурация: 08da80f5-<br>Агент: 3cdcfb77-46e6-4c2t<br>Подразделение: 0000000<br>Терминал: 4d807a8d-е906 | 0a-4a47-863f-c23691500a<br>12f9-4889-8575-4e0b389<br>e-9cda-00a974d5998a<br>0-0000-0000-0000-00000<br>r-1e87-dbe6-c9436cd70c <sup>-</sup> | a02<br>ebfa6<br>0000000<br>19 | /      |
|              |                             |                               |          |                   |         |                            |                   |                          |                            | Строк на стр                                                                                                    | анице: 5 🔻                                                                                                    | 1-1 из 1                      | <      |

и выберите подразделение в окне Добавить терминал к подразделению:

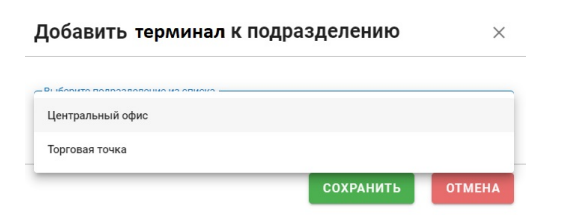

Система поддерживает массовую привязку терминалов к подразделению. Для этого выделите нужные терминалы (при необходимости воспользуйтесь кнопкой **Терминалы без подразделения**, чтобы отфильтровать все не привязанные терминалы) и нажмите кнопку **Прикрепить к подразделению**:

| Подр  | азделен    | ия                    |           |                   |         |                        |                   |                          |                         |                                                                                                    |                                                                                                    |          |    |
|-------|------------|-----------------------|-----------|-------------------|---------|------------------------|-------------------|--------------------------|-------------------------|----------------------------------------------------------------------------------------------------|----------------------------------------------------------------------------------------------------|----------|----|
| Подра | азделения  | Агенты Те             | оминалы / | Цистрибутивы      |         |                        |                   |                          |                         |                                                                                                    |                                                                                                    |          |    |
| Терми | налы       |                       |           |                   |         |                        |                   |                          |                         |                                                                                                    |                                                                                                    |          |    |
| Подра | зделения   | ▼ Найти т             | ерминал   |                   |         |                        |                   |                          |                         | ВСЕ ТЕРМИНАЛЫ                                                                                                    | ТЕРМИНАЛЫ БЕЗ ПОД                                                                                                    | РАЗДЕЛЕН | ий |
| ПРИК  | РЕПИТЬ К П | одразделению          |           |                   |         |                        |                   |                          |                         |                                                                                                    |                                                                                                    |          |    |
|       | Название   | Подразделение         | Агент     | Конфигурация      | Активен | Окончание<br>подписки  | Текущая<br>версия | Обновлен                 | Последнее<br>обновление | ld's                                                                                                    |                                                                                                    |          |    |
|       | XiaoMi     | <i>O</i> <sub>+</sub> | EDVINSPC  | Торговая<br>точка | •       | 2022-09-16<br>13:41:36 |                   | Регистрация<br>терминала | 2022-08-19<br>08:00:55  | Контрагент: 08da8045-3ct<br>Конфигурация: 08da80f5-<br>Агент: 3cdcfb77-46e6-4c24<br>Подразделение: 0000000<br>Терминал: 4d807a8d-е906 | 0a-4a47-863f-c23691500a02<br>12f9-4889-8575-4e0b389ebfa6<br>e-9cda-00a974d5998a<br>0-0000-0000-0000-00000000000<br>6-1e87-dbe6-c9436cd70c19 | /        |    |
|       |            |                       |           |                   |         |                        |                   |                          |                         | Строк на стр                                                                                                    | анице: 5 💌 1-1 из 1                                                                                                    | <        | >  |

Выберите подразделение из выпадающего списка.

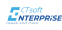

### 9.3. Как загрузить конфигурацию на терминал

Для использования, на терминал должна быть загружена конфигурация.

Конфигурация назначается терминалу на вкладке **Терминалы** страницы **Мастер** конфигураций.

Чтобы назначить конфигурацию терминалу, выберите нужную конфигурация из выпадающего списка конфигураций:

| Мастер конфигураций<br>Все конфигурации Бизнес-процес | ссы <mark>Терминалы</mark>        |                        |                          |                         |                                                                                                    |
|-------------------------------------------------------|-----------------------------------|------------------------|--------------------------|-------------------------|----------------------------------------------------------------------------------------------------|
| Терминалы<br>Подразделения → Найти терминал           |                                   |                        |                          |                         | ВСЕ ТЕРМИНАЛЫ БЕЗ ПОДРАЗДЕЛЕНИЙ                                                                                                    |
| НАЗНАЧИТЬ КОНФИГУРАЦИЮ<br>Название<br>Конфитурация    | Текущая Активен<br>версия Активен | Окончание<br>подписки  | Обновлен                 | Последнее<br>обновление | Id's                                                                                                    |
| ХіаоМі Торговая точка                                 | -                                 | 2022-09-16<br>13:41:36 | Регистрация<br>терминала | 2022-08-19<br>05:17:49  | Контрагент: 08da8045.9c0a-4a47-863f-c23691500a02<br>Конфигурация: 08da80f5-1219-4889-8375-4c00389ebfa6<br>Агент: 3cdcf077-46e6-4c2e-9cda009274d5998a<br>Подразделение: 08da80f3-c138-4759-8685-8f8c754b8ba3<br>Терминал: 4d807a8d-e906-1e87-dbe6-c9436cd70c19 |
|                                                       |                                   |                        |                          |                         | Строк на странице: 5 💌 1-1 из 1 < >                                                                                                    |

Список формируется из активных версий конфигурации

Система поддерживает массовую загрузку конфигурации на терминалы. Для этого выделите нужные терминалы и нажмите кнопку **Назначить конфигурацию**:

| Маст     | ер конфі  | игураций               |                   |        |                        |                          |                         |                                                                                                    |                                                                                                    |                             |       |
|----------|-----------|------------------------|-------------------|--------|------------------------|--------------------------|-------------------------|----------------------------------------------------------------------------------------------------|----------------------------------------------------------------------------------------------------|-----------------------------|-------|
| 88       | Все ко    | онфигурации Бизнес-про | цессы Терми       | іналы  |                        |                          |                         |                                                                                                    |                                                                                                    |                             |       |
| Терми    | налы      |                        |                   |        |                        |                          |                         |                                                                                                    |                                                                                                    |                             |       |
| Подра    | зделения  | • Найти терминал       |                   |        |                        |                          |                         | ВСЕ ТЕРМИНАЛЫ                                                                                                    | ТЕРМИНАЛЫ БЕ                                                                                                    | З ПОДРАЗДЕ                  | лений |
| НАЗН     | АЧИТЬ КОН | ФИГУРАЦИЮ              |                   |        |                        |                          |                         |                                                                                                    |                                                                                                    |                             |       |
|          | Название  | Конфигурация           | Текущая<br>версия | ктивен | Окончание<br>подписки  | Обновлен                 | Последнее<br>обновление | Iďs                                                                                                    |                                                                                                    |                             |       |
| <b>X</b> | XiaoMi    | Торговая точка 🔹       |                   | •      | 2022-09-16<br>13:41:36 | Регистрация<br>терминала | 2022-08-19<br>05:17:49  | Контрагент: 08da8045-3c<br>Конфигурация: 08da80f5<br>Агент: 3cdcfb77-46e6-4c2<br>Подразделение: 08da80f<br>Терминал: 4d807a8d-е90 | 0a-4a47-863f-c23691500a<br>-12f9-4889-8575-4e0b389e<br>e-9cda-00a974d5998a<br>3-c138-4759-8685-8f8c754<br>6-1e87-dbe6-c9436cd70c1 | 02<br>ebfa6<br>4b8ba3<br>19 | Î     |
|          |           |                        |                   |        |                        |                          |                         | Строк на стр                                                                                                    | анице: 5 💌                                                                                                    | 1-1 из 1 🛛 <                | >     |

Выберите конфигурацию из выпадающего списка.

## 9.4. Как редактировать/удалить терминал

У терминала можно изменить имя. Для этого нажмите 🖋. В открывшемся окне Терминал измените имя.

Термина можно удалить. Для этого нажмите 💼 .